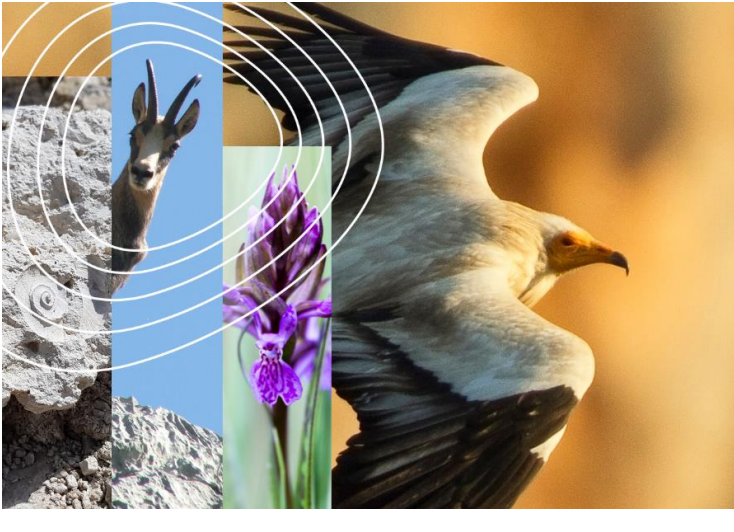

## Tutoriel Géonature Citizen

Auribeau Lauris Puget Viens Volx Parc naturel régional du Luberon

Géonature Citizen est la plateforme officielle pour les inventaires participatifs des Parcs naturels régionaux de Provence-Alpes-Côte d'Azur.

Cet outil est idéal pour les débutants, car il permet de recenser les espèces communes et facilement identifiables.

Géonature Citizen est un site internet consultable sur ordinateur. Il est également possible de faire un lien raccourci sur son téléphone et pouvoir ainsi y accéder comme une application.

## • JE SAISIS MES OBSERVATIONS SUR LE SITE DEPUIS MON ORDINATEUR

Aller sur : https://observation.pnrsud.fr

Cliquer sur les 3 barres noires en haut à droite et cliquer sur « Créer votre compte ».

(Il est préférable de créer un compte en amont afin que l'outil soit prêt à être utilisé pendant vos balades.)

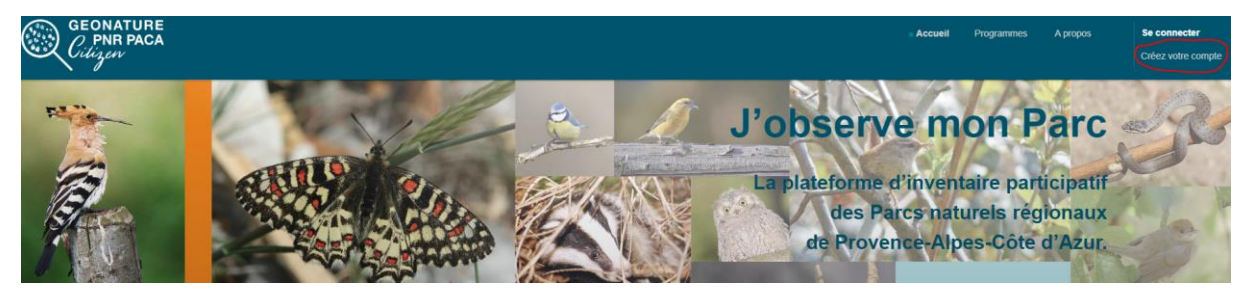

Une fois le compte créé, revenez à la page d'accueil et trouvez le programme « Les ABC du Parc du Luberon » ou « Les sites d'intérêt du Parc du Luberon ».

Pour chaque programme, cliquer sur « Participer au programme ».

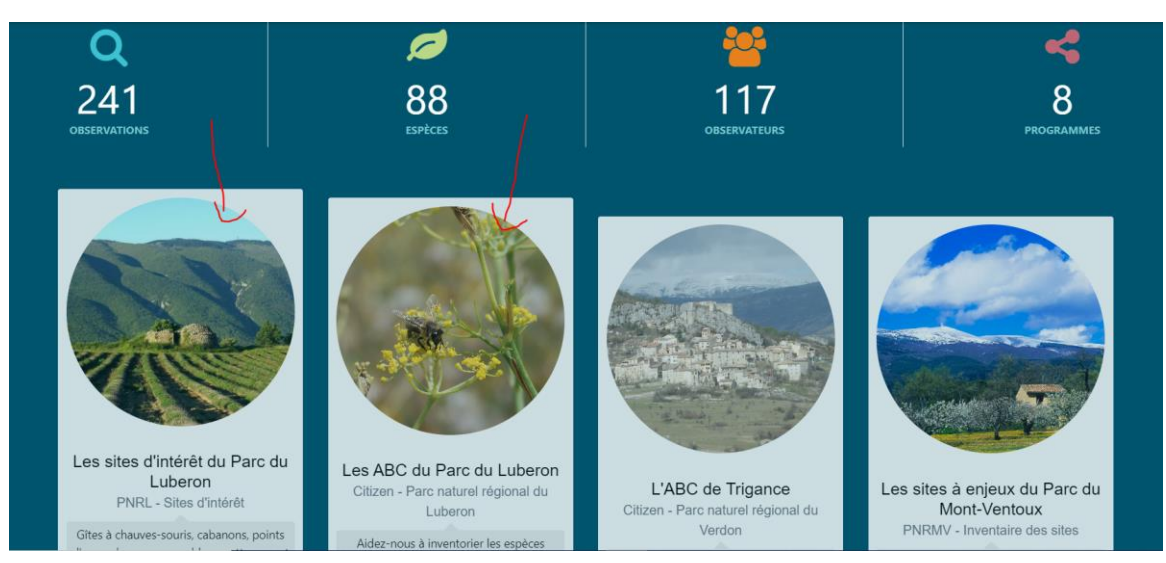

Une carte apparaît avec 2 rubriques : « Toutes espèces » et « Toutes communes ».

Si vous venez de voir une espèce, avant d'entrer votre observation, regardez où vous vous situez précisément. Pour cela, indiquez précisément votre localisation en cliquant sur le petit symbole boussole en haut à droite de la carte.

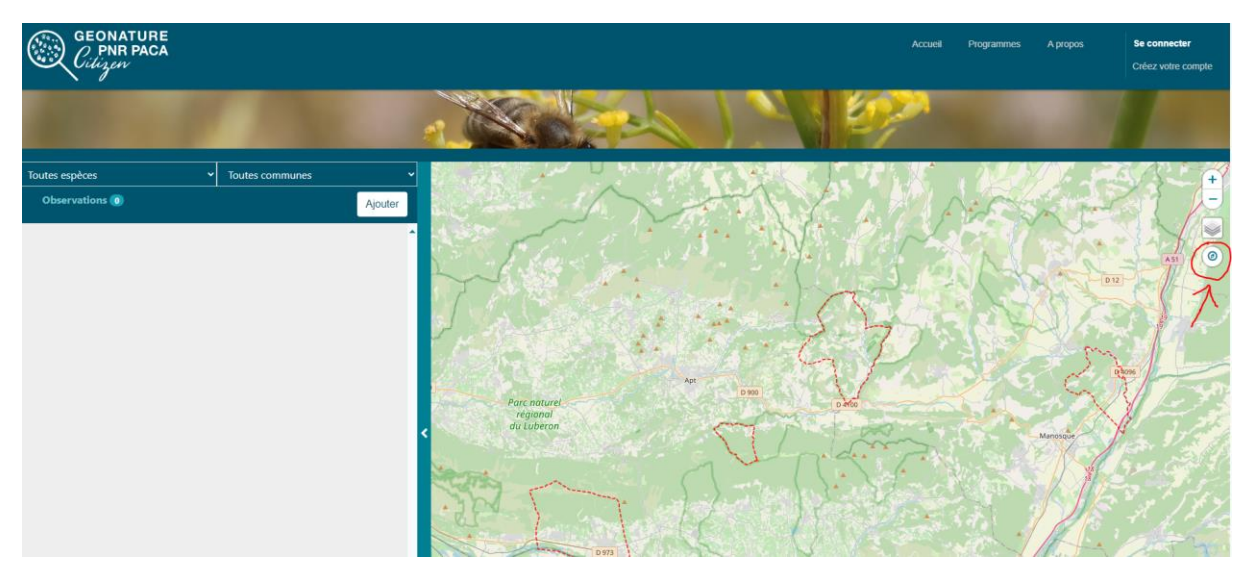

Un point localisera automatiquement votre position actuelle.

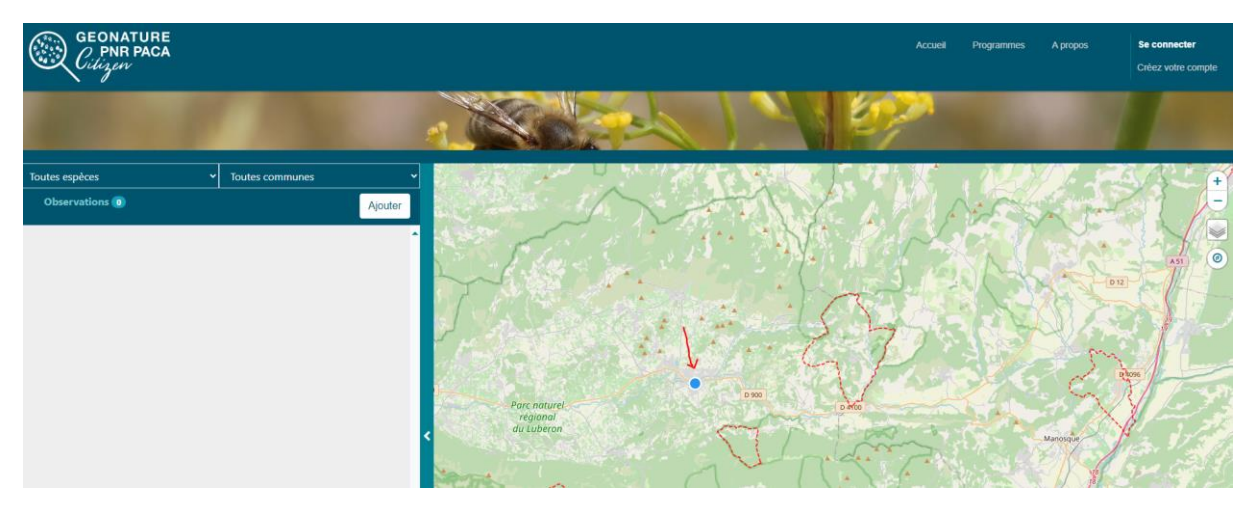

Une fois votre position localisée, ajoutez votre observation en cliquant sur le bouton « Ajouter » à côté de « Observations ».

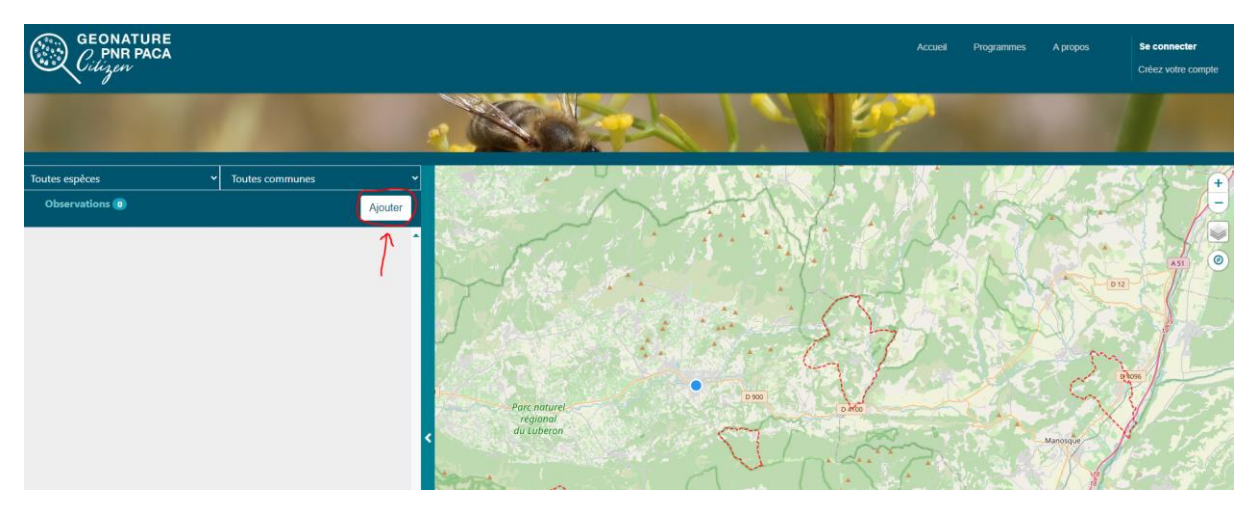

Une fiche apparaît, vous pouvez entrer vos observations.

Attention, il y a une quarantaine d'espèces proposées sur le programme dans la rubrique « Toutes espèces ». Cela signifie que les observations ne doivent concerner que les espèces présentes dans cette liste. Il est donc préférable de consulter au préalable cette liste avant de partir prospecter.

Remplissez les informations, puis cliquez sur « Valider l'observation ».

| GEONATURE<br>CINA PACA<br>Cilipen | AJOUTER UNE OBSERVATION *                                                                                         |                                                                                      |                                                                                                    |
|-----------------------------------|----------------------------------------------------------------------------------------------------|--------------------------------------------------------------------------------------|----------------------------------------------------------------------------------------------------|
|                                   | Rechercher une espèce                                                                                             |                                                                                      |                                                                                                    |
|                                   | Nom latin ou vernaculaire ou cd_ref                                                                               |                                                                                      |                                                                                                    |
|                                   | Informations complémentaires                                                                                      |                                                                                      |                                                                                                    |
| Toutes espèces                    | Date de l'observation                                                                                             | Dénombrement                                                                         | Conse Conse Sales                                                                                                    |
| Observations 0                    | 27/02/2024                                                                                                    | 3                                                                                    | Moasse samemer                                                                                                    |
|                                   | Commentaire                                                                                                    |                                                                                      | and the second second s |
|                                   | Votre commentaire<br>Ajoufer une photo<br>Déposez vos photos ici ! (5 max)<br>Où avez-vous observé cette espèce ? |                                                                                      | P P P P P P P P P P P P P P P P P P P                                                                                                    |
|                                   | Parc naturel<br>regional<br>du Luberon<br>Cliquez sur la<br>VALIDER L'OBSERVATION                                 | Lastel (DoerStreating<br>a carte pour renseigner le lieu précis de votre observation |                                                                                                    |

Et le tour est joué !

## • JE VEUX CRÉER UN RACCOURCI DU SITE DIRECTEMENT SUR MON TÉLÉPHONE

Le navigateur sur lequel l'outil fonctionne est Mozilla Firefox ou Google Chrome.

Pour installer ce navigateur sur votre téléphone, allez dans votre icone « Playstore » puis recherchez Mozilla Firefox ou Google Chrome dans la barre de recherche.

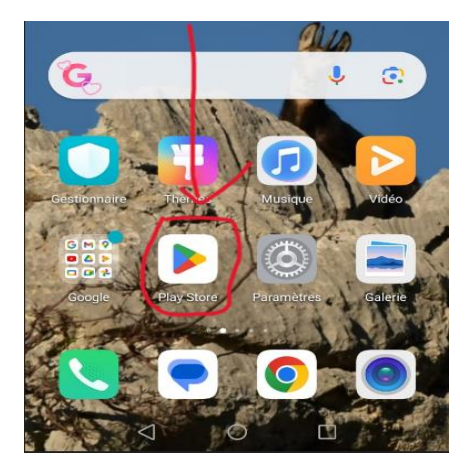

Cliquez sur « Installer » et attendre l'installation.

Une fois installée, vous verrez l'icône Firefox ou Chrome apparaître sur votre téléphone (souvent en dernière position).

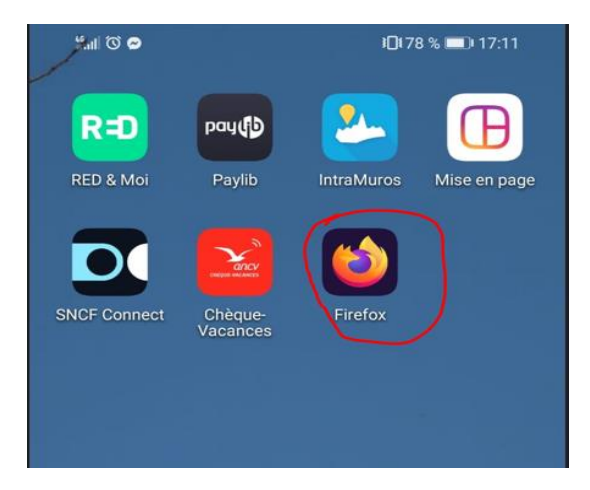

Cliquer sur l'icône Firefox (ou Chrome) vous arrivez dans la page d'accueil de recherche.

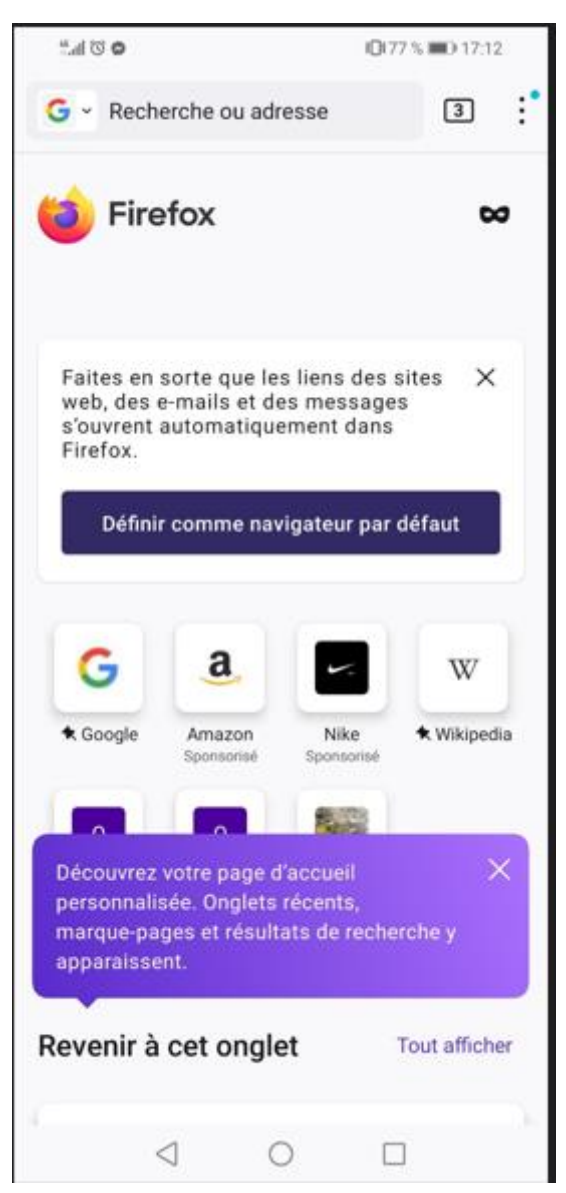

Ecrivez dans la barre de recherche : <u>https://observation.pnrsud.fr</u>

Vous arrivez sur la page d'accueil de l'outil Géonature Citizen.

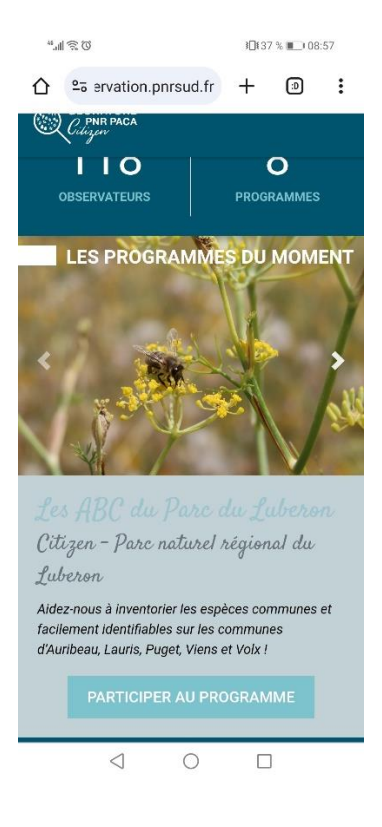

Cliquez ensuite sur les 3 points en haut à droite puis cliquez sur « Ajouter aux raccourcis ».

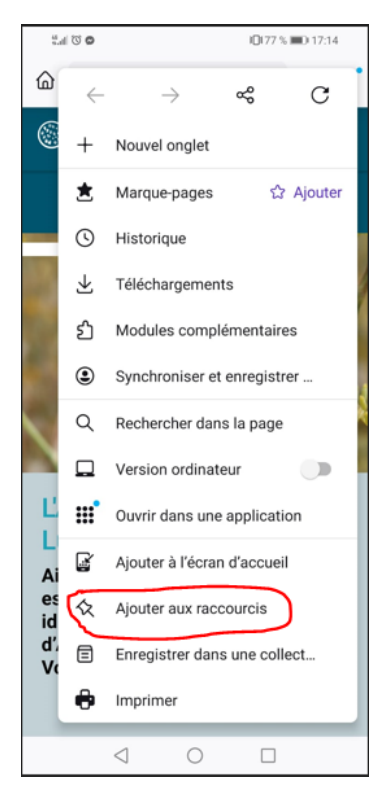

Le raccourci est fait.

Retourner sur l'accueil de votre téléphone et vous verrez cette icône apparaître.

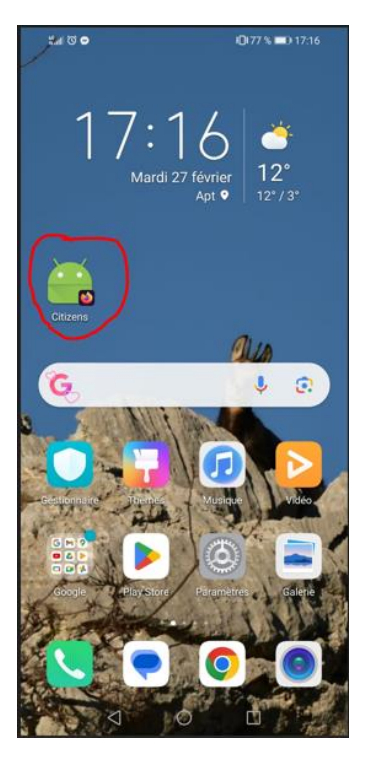

En cliquant dessus, vous êtes automatiquement redirigé sur le site de Géonature Citizen.

Remarque:

Pour certains, cet outil fonctionne mieux sur Google Chrome que sur Mozilla Firefox